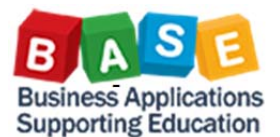

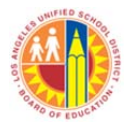

# Who should have access to HR085 TA Seniority?

All Time Reporters and Time Approvers

If you are a Time Reporter and Time Approver and do not have access, contact sapsecurityteam@lausd.net Which security role will I need to access the Staff Attendance reports?

> BH161\_0000 BW – School ONLY Site Administrator

Updated: 10/21/2016

# Where do I find Staff Attendance reports? Click on *Reports* tab Click on *School* subtab Click on right facing arrow to open *Seniority* folder

To run report, click on report name *HR085 TA Seniority* 

# For Site Administrators who are <u>NOT</u> Time Reporters or Time Approvers:

- 1. Log onto https://bts.lausd.net (single-sign-on).
- 2. Click on the *Access Request* tab  $\rightarrow$  *SAP Access Request* form opens.
- 3. Go to the User Access tab. Below it is a button Add. Click on the Add button and select Role.

| Home Human Resources System<br>Access Request Form | Access Request Procure | User Access  |
|----------------------------------------------------|------------------------|--------------|
| Access Request Form                                |                        | Add _ temove |
| Detailed Navigation                                | SAP Access Request     | System       |
| Access Request Form                                | Submit Close           |              |

- 4. Select Roles opens. For Role/Profile Name, type in BH161\_0000. Click on Search button.
- 5. Under *Available, Role Name BH161\_0000* will display. Select the role *BH161\_0000* and click on the single down facing arrow to add the role to *Selected*.

| Search Criteria      |            |     |             |                        |               |    |  |
|----------------------|------------|-----|-------------|------------------------|---------------|----|--|
| laximum number of re | sult rows: | 100 |             |                        |               |    |  |
| Cost Center          |            | is  |             | 1079001                |               | 1  |  |
| Company              |            | is  |             | Los Angeles Unified Sc | hool District | 1  |  |
| System               |            | is  |             | PR1910                 |               | I  |  |
| Business Process     |            | is  |             | •                      | •             | •• |  |
| Subprocess           |            | is  |             | -                      | •             | •• |  |
| Role / Profile Name  |            | is  | ,           | BH161_0000             |               | •  |  |
| Role Description     |            | is  |             | -                      |               | •• |  |
| Action               |            | is  |             | -                      | ••            |    |  |
| Available            | ew] 🔻      |     | 1           |                        |               |    |  |
| View: [Standard V    |            |     | Description | System Description     | Role Type     |    |  |
| View: [Standard V    | System     |     | Beeeription |                        |               |    |  |

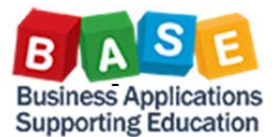

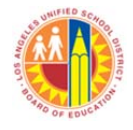

Updated: 10/21/2016

- 6. Once *BH161\_0000* has been added to *Selected*, click on *OK* button.
- 7. The SAP Access Request form opens. Provide Justification for Access and click on Submit button

|   |                      |        |                         |                    |             |           | Submit Close      | <b>JUCS</b>                 |                  |              |                     |
|---|----------------------|--------|-------------------------|--------------------|-------------|-----------|-------------------|-----------------------------|------------------|--------------|---------------------|
| S | elected              |        |                         |                    |             |           | Reason for Reques | t                           |                  |              |                     |
| V | iew: [Standard View] | -      |                         |                    |             | 22        |                   | * Justification for Access: |                  |              |                     |
| 5 | Role Name            | System | Description             | System Description | Role Type   |           |                   |                             |                  |              |                     |
|   | BH161 0000           | PR1910 | BW - School Only Site A | PR1 Client 910     | Single Role |           |                   |                             |                  |              |                     |
|   |                      |        |                         |                    |             |           |                   |                             |                  |              |                     |
| - |                      |        |                         |                    |             |           | User Access       | Risk Violation              | Attachments      | User Details | User System Details |
| - |                      |        |                         |                    |             |           | Add A Remov       | e Existing Assignments      | Import Roles Sim | ulation      |                     |
| < |                      |        |                         |                    |             |           | C Assignment      | System                      | Туре             | Valid From   | Valid To            |
|   |                      |        |                         |                    |             | OK Cancel | BH161 0000        | PR1910                      | Single Role      | 10/21/2016   | 12/31/9999          |

# **HR085 TA Seniority** can be found under the *Reports* tab ightarrow *School* sub tab ightarrow *Seniority* folder

To expand and view the Seniority reports, click on the right facing arrow. To run a report, click on the report link.

| Welcom     | e BH161 - BW - School ONLY Site Administrator                       |
|------------|---------------------------------------------------------------------|
| Home       | Reports                                                             |
| School     |                                                                     |
| Reports    |                                                                     |
| <b>4 b</b> |                                                                     |
| Detailed   | Navigation                                                          |
| + 🗅 Atten  | dance                                                               |
| Early      | Childhood Education                                                 |
|            | 3 ( ) ( ) ( ) ( ) ( ) ( ) ( ) ( ) ( ) (                             |
| Positi     | on                                                                  |
| + C Roste  | r                                                                   |
| - 🗅 Senio  | nity                                                                |
| • HR0      | 71 School Credentials (Active Report and InActive Report Employees) |
| . HRO      | 72 School Seniority Certificated (Teachers With Seniority Date)     |
| · HRO      | 73 School Seniority Certificated (Teachers Without Seniority Date)  |
| • HR0      | 85 TA Seniority                                                     |

The *Cost Center (School)* field will be pre-populated with your assigned *Cost Center (School)*. Click on *OK* button to run report.

| undere entry        |           |                         |                               |
|---------------------|-----------|-------------------------|-------------------------------|
| Available Variants: | Save Save | As Delete               | Show Variable Personalization |
| General Variables   |           |                         |                               |
| Variable≜≠          |           | Current Selection       | Description                   |
| Cost Costos / Saha  | ol)       | +100001217801(Text\ Nor | 100001217801 ARAGON EL        |

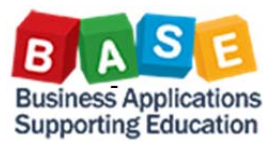

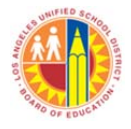

Updated: 10/21/2016

## To export your report to Microsoft Excel, click on the Export to Microsoft Excel button

| ARAGO                                                                                                    | N EL (10/20/2016)                                                                                                    |                                                                |                                                                            |                                            |                                                    |                                 | Last Data Uposte                                                                                        |
|----------------------------------------------------------------------------------------------------|----------------------------------------------------------------------------------------------------|----------------------------------------------------------------|----------------------------------------------------------------------------|--------------------------------------------|----------------------------------------------------|---------------------------------|----------------------------------------------------------------------------------------------------|
| Disclaimer: This information<br>authorized personnel nor di<br>relevant Federal and State p<br>New Analysis Open S | is the property of the Los Angeles Unified Schoo<br>stributed, including via any electronic means, including<br>virvacy laws. | ol District and is int<br>uding email, to any<br>Info Send Pri | ended solely for interna<br>authorized or unauthor<br>nt Version Export to | al use by au<br>rized perso<br>Microsoft E | thorized employ<br>n or organization<br>xcel Notes | ees with a re<br>n. This inform | asonable need to utilize it in order to perform t<br>lation is subject to conditions set forth in the U |
| Columns                                                                                                    | Person ID A Name (Sortable)**                                                                                                 | Position ±                                                     | TA Seniority Date ±                                                        | Cost Cen                                   | ter±=                                              | Job Class*                      | 2                                                                                                    |
| ▼ Rows                                                                                                    |                                                                                                    | 30381783                                                       | #                                                                          | 1217801                                    | ARAGON EL                                          | 11500953                        | TEACHER ASST - DEGREE TRACK NEW                                                                         |
| Person ID                                                                                                    |                                                                                                    | 30041563                                                       | 10/01/2015                                                                 | 1217801                                    | ARAGON EL                                          | 11500953                        | TEACHER ASST - DEGREE TRACK NEW                                                                         |
| Position                                                                                                    |                                                                                                    | 30419131                                                       | 04/11/2016                                                                 | 1217801                                    | ARAGON EL                                          | 11500953                        | TEACHER ASST - DEGREE TRACK NEW                                                                         |
| TA Seniority Date                                                                                                  |                                                                                                    | 30377060                                                       | 09/04/2014                                                                 | 1217801                                    | ARAGON EL                                          | 11500953                        | TEACHER ASST - DEGREE TRACK NEW                                                                         |
| Cost Center                                                                                                    |                                                                                                    | 30030547                                                       | 08/17/2015                                                                 | 1217801                                    | ARAGON EL                                          | 11500953                        | TEACHER ASST - DEGREE TRACK NEW                                                                         |
| Job Class                                                                                                    |                                                                                                    | 30417006                                                       | 08/17/2015                                                                 | 1217801                                    | ARAGON EL                                          | 11500953                        | TEACHER ASST - DEGREE TRACK NEW                                                                         |
| Free characteristics                                                                                               |                                                                                                    | 30040647                                                       | 04/11/2016                                                                 | 1217801                                    | ARAGON EL                                          | 11500953                        | TEACHER ASST - DEGREE TRACK NEW                                                                         |

### A pop-up will prompt you to **Open** or **Save**. Select **Open**.

| Do you want to open or save ZANALYSIS_PATTERN_WEB.xls from bijava-qa2.lausd.net?                                                                                                    | Open               | Save 🔻            | Cancel | > |
|----------------------------------------------------------------------------------------------------|--------------------|-------------------|--------|---|
| A second pop-up will display. Select <b>Yes</b> .                                                                                                    |                    | <b></b> 2         | 6      |   |
| The file you are trying to open, 'ZANALYSIS_PATTERN_WEB.xls', is in a different format than specified by the file extension. Verify from a trusted source before opening the file. Do you want to open the file now? | that the file is r | not corrupted and | is     |   |
| Yes No Help                                                                                                    |                    |                   |        |   |

### Once the Microsoft Excel file opens, save the file and change Save as type: to Excel Workbook (\*xlsx).

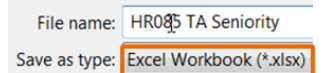